# Интерфейс кассира

в Универсальной Билетной Системе

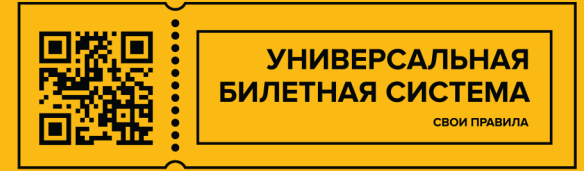

### Содержание

- 1. Начало и завершение работы
- 2. Открытие смены
- 3. Закрытие смены
- 4. Загрузка бланков
- 5. Продажа билетов
  - <u>5.1 Выбор билетов</u>
  - 5.2 Продажа билетов за наличные
  - <u>5.3 Продажа билетов по карте</u>
  - 5.4 Если чек после оплаты не распечатался
- 6. Возврат билета
- 7. Корректировка печати
  - 7.1 Общая информация
  - 7.2 Статусы бланков
  - 7.3 Действия с бланками
  - 7.4 Примеры типичных проблем
- <u>8. Функции ККТ</u>
- 9. Функции банковского терминала
- 10. Проблемы при оплате банковской картой
- 11. Просмотр текущих показателей работы кассы
- 12. Печать билетов
  - 12.1 Печать билетов, проданных с сайта
  - 12.2 Что делать, если не напечатался билет?
  - 12.3 Продолжение печати

### 1. Начало и завершение работы

Перед началом работы с кассой необходимо войти в кабинет кассира под своей учетной записью. Для этого введите свои имя пользователя и пароль:

| Касса      |  |
|------------|--|
| superadmin |  |
|            |  |
| Войти      |  |
|            |  |

Перед уходом с рабочего места,

либо при необходимости временно отойти от рабочего места, ОБЯЗАТЕЛЬНО необходимо выходить из Личного кабинета кассира с помощью кнопки «Выход» справа внизу:

| Все события     Все события                              | <ul> <li>Параметры</li> <li>Управление бланками в принтере</li> <li>Корректировка печати, брак</li> </ul> |  |  |
|----------------------------------------------------------|----------------------------------------------------------------------------------------------------|--|--|
| Поиск по названию ×<br>Москва,Лавруши⊧ ♦ × Любой зал ♦ × | <ul><li>Управление бланками в принтере</li><li>Корректировка печати, брак</li></ul>                       |  |  |
| Москва.Лаврушин 🗢 🗙 Любой зал 🗢 🗙                        | • Корректировка печати, брак                                                                              |  |  |
|                                                          |                                                                                                    |  |  |
| Ничего не найдено                                        | <ul> <li>Банковский терминал</li> </ul>                                                                   |  |  |
| • uneseduin / (use unequi) / Proper users / Cusus 11     | Ensurus assessment Print Anno Print                                                                       |  |  |

### 2. Открытие смены

После входа в личный кабинет кассира необходимо открыть смену. Для этого предусмотрено 5 шагов, которые выполняются каждый раз при начале рабочей смены:

- Проверка оборудования проверяет доступность кассового оборудования (ККТ, платежный терминал, билетный принтер);
- 2. Открытие смены в ККТ регистрирует открытие смены в кассе;
- 3. Внесение денег в кассу регистрирует внесение наличных денег в кассу перед началом работы: Нажатие кнопки «Внести» открывает денежный ящик.

| Внесение н               | аличных в кассу                                  |
|--------------------------|--------------------------------------------------|
| Укажите сумму            | в рублях, которую вы собираетесь внести в кассу: |
| 5000                     | . ►                                              |
| Внести 5000 <del>[</del> | Отмена                                           |

- 4. Печать Х-отчета выводит на печать на фискальном принтере Х-отчет;
- 5. Загрузка бланков в принтер открывает страницу выбора текущей бобины

| id | номера бланков | Остаток | Действие            |
|----|----------------|---------|---------------------|
| 11 | ZZ 5001-5500   | 491     | Загрузить в принтер |
| 12 | ZZ 5501-6000   | 500     | Загрузить в принтер |
| 13 | ZZ 6001-6500   | 500     | Загрузить в принтер |
| 14 | ZZ 6501-7000   | 500     | Загрузить в принтер |
| 15 | ZZ 7001-7500   | 500     | Загрузить в принтер |
| 16 | ZZ 7501-8000   | 500     | Загрузить в принтер |
| 17 | ZZ 8001-8500   | 498     | Загрузить в принтер |
| 18 | ZZ 8501-9000   | 500     | Загрузить в принтер |
| 19 | ZZ 9001-9500   | 500     | Загрузить в принтер |
| 20 | ZZ 9501-10000  | 500     | Загрузить в принтер |

На этой странице необходимо выбрать бобину, с которой планируется работать, и нажать на ней «Загрузить в принтер».

После успешного завершения всех шагов станет можно приступать к работе:

| Открытие смены                      |          |
|-------------------------------------|----------|
| Проверка оборудования               | ✔ Готово |
| Открытие смены в ККТ                | ✓Готово  |
| Внесение денег в кассу              | ✓Готово  |
| Печать Х-отчета                     | ✓Готово  |
| Загрузка бланков в принтер          | ✓ Готово |
| Открыть смену и приступить к работе |          |

### 3. Закрытие смены

Для работы с кассой необходимо нажать «Выйти» в правом нижнем углу экрана. Система предложит либо выйти из Личного кабинета кассира без закрытия кассовой смены, либо начать процедуру закрытия смены:

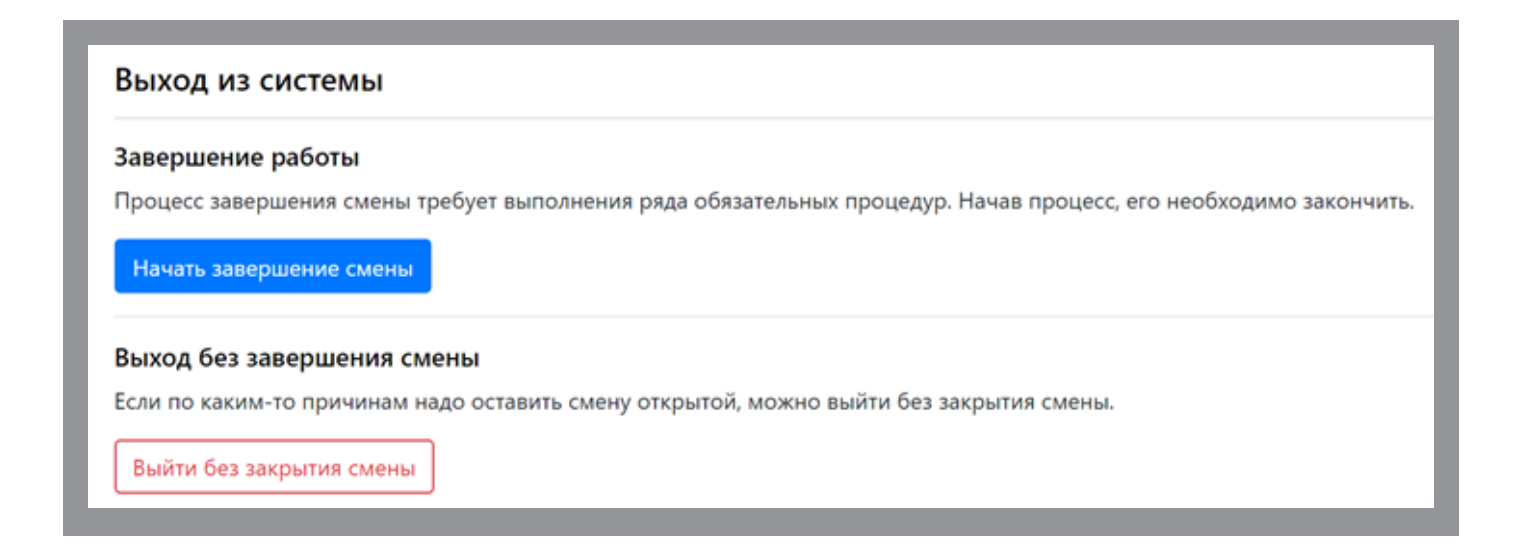

<u>«Выйти без закрытия смены»</u> блокирует доступ к Личному кабинету кассира. После повторного ввода логина и пароля пользователь может продолжить работу в нем без повторного открытия смены.

«Начать завершение смены» инициирует процесс закрытия смены:

| ъятие денег из кассы                 | × Не выполнено     |
|--------------------------------------|--------------------|
| Выполнить                            |                    |
| акрытие смены в ККТ, печать Z-отчета | 🛕 Сперва выполните |
|                                      | предыдущие пункты  |
| верка итогов банковского терминала   | 🛦 Сперва выполните |
|                                      | предыдущие пункты  |

1. Первоначально необходимо выполнить изъятие денег из кассы

| Извлечение      | наличных из кассы                                |
|-----------------|--------------------------------------------------|
| Укажите сумму в | рублях, которую вы собираетесь извлечь из кассы: |
| 900             |                                                  |
| Извлечь 900 Р   | Отмена                                           |

**Обратите внимание,** что система сама считает и выводит сумму, которую необходимо изъять. Нажатие кнопки «Извлечь» открывает денежный ящик.

- 2. Печать Z-отчета и закрытие смены выводит на печать на фискальный принтер Z-отчет и закрывает смену в ККТ;
- 3. «Сверка итогов банковского терминала» осуществляет закрытие смены в банковском терминале и выводит отчет об этом на печать в ККТ.

После выполнения всех шагов нажимаем «Завершить закрытие смены»:

| Закрытие смены                        |         |
|---------------------------------------|---------|
| Изъятие денег из кассы                | √Готово |
| Закрытие смены в ККТ, печать Z-отчета | √Готово |
| Сверка итогов банковского терминала   | √Готово |
| Завершить закрытие смены              |         |

## 4. Загрузка бланков

Если в процессе работы бланки заканчиваются, указать системе, с какой бобиной будет продолжаться работа.

Если в принтере закончились бланки или в данный момент в принтер не загружена ни одна бобина, внизу страницы будет отображаться «Бланк не загружен»:

| Бланк н | не загружен | 🔒 Нет связи с PrintApp |
|---------|-------------|------------------------|
|         |             |                        |

По нажатию на надпись «Бланк не загружен» открывается страница с доступными (выданными конкретному пользователю) бобинами,

из которых необходимо выбрать нужную и нажать «Загрузить в принтер»:

| Управлен | ие бланками в пр | интере    |             |                     |
|----------|------------------|-----------|-------------|---------------------|
| ID ¢     | Номера бланков 🗘 | Остаток Ф | Загружена 🗘 | Действие            |
| 6        | AH 119000-119499 | 500       |             | Загрузить в принтер |

Если бобина уже загружена, но необходимо по каким-либо причинам перейти на работу с другой бобиной, следует перейти в раздел «Параметры» и там нажать «Управление бланками в принтере»:

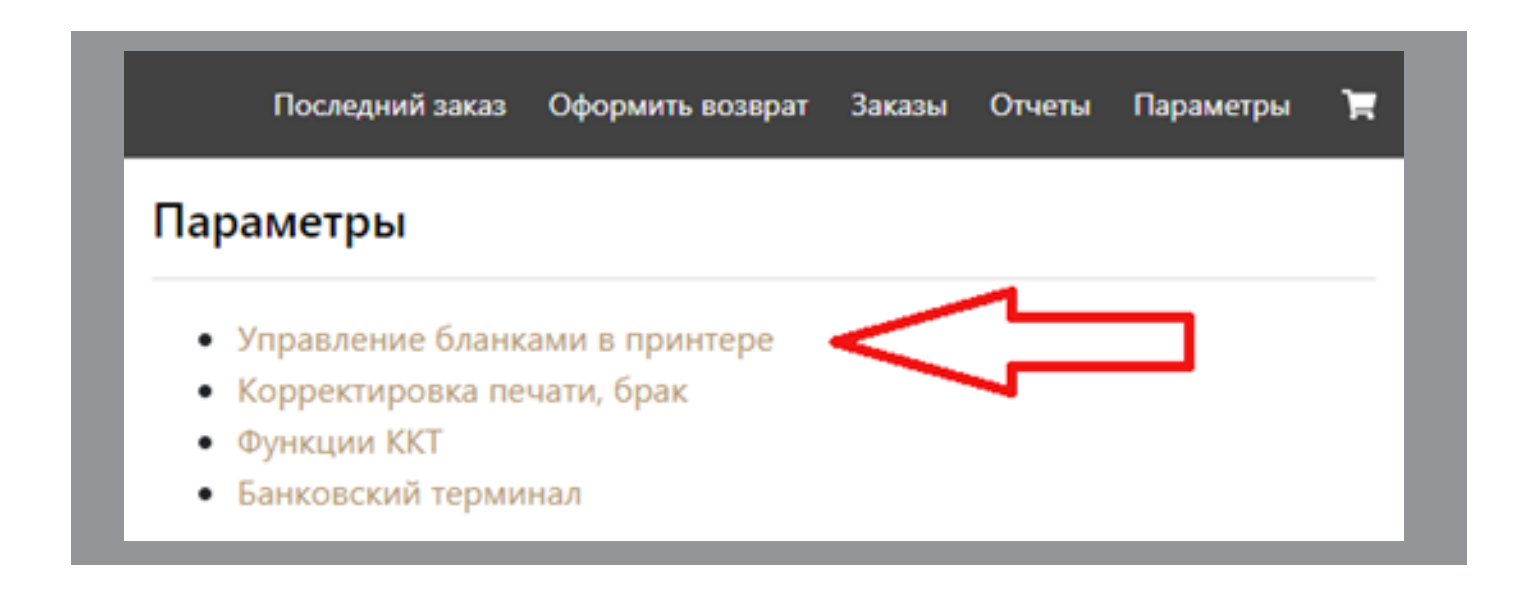

Вы попадете на ту же страницу выбора бобин, где нажимаете «Загрузить в принтер» для нужной бобины.

После загрузки бобины внизу экрана будет отображаться номер текущего бланка и остаток бланков в бобине:

| 🖃 ZZ 5010 (осталось: 491) | 🕒 Принтер подключен |
|---------------------------|---------------------|
|---------------------------|---------------------|

Необходимо периодически сверять номера бланков в системе и в принтере во избежание накопления ошибок печати.

# 5. Продажа билетов

## 5.1 Выбор билетов

Меню выбора событий отображается в левой части экрана:

| Bce co | бытия                   | \$ | C        |
|--------|-------------------------|----|----------|
| Поиск  | по названию             |    | ×        |
| Главно | рездание 🗢 🗙 Любой зал  | \$ | <b>×</b> |
| 曲      | Выставка Дали<br>2 этаж |    | ∞        |
| 09     | Концерт Киркорова       | 1  | 200      |

В верхней части афиши располагаются фильтры,

с помощью которых можно находить необходимые события.

Фильтр позволяет отобразить события, принадлежащие определенной группе:

| обытия                |   |
|-----------------------|---|
| Все события           | × |
| Выставки              |   |
| Концерты              | 1 |
| Постоянная экспозиция | _ |
| бонементы             |   |
| Все абонементы        |   |
| кскурсии              |   |
| Все экскурсии         |   |
| У Концертный зал      | 2 |

Есть возможность начать вводить название события, при этом список событий внизу будет фильтроваться согласно введенным данным:

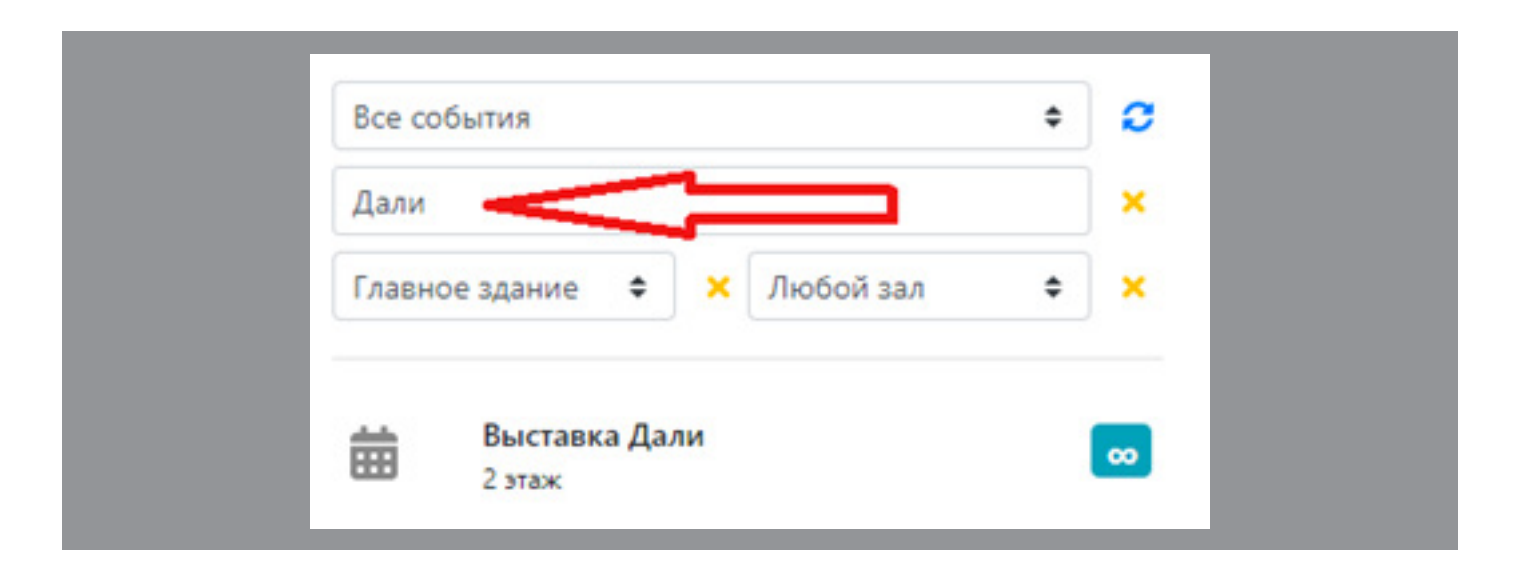

Также можно выделить события, проходящие в определенном месте или зале:

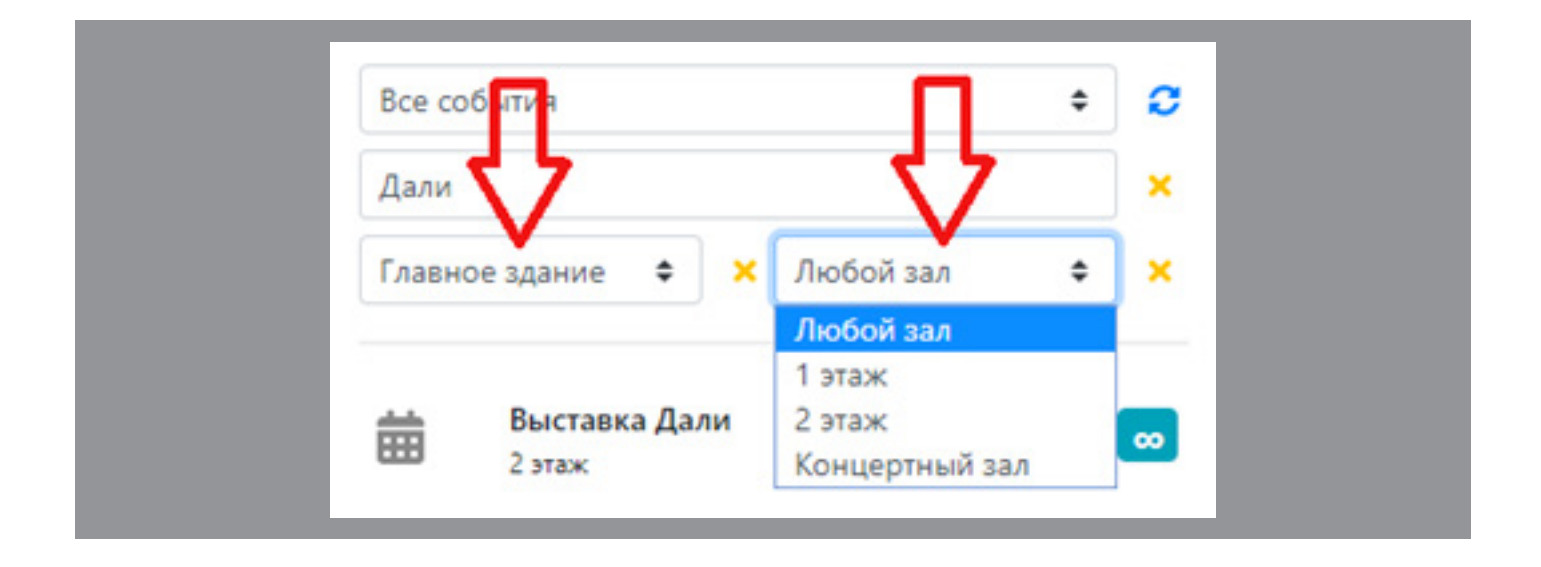

Чтобы сбросить поле фильтра, нажмите кнопку с крестиком справа от него.

При выборе события в зависимости от его типа -

билет с открытой датой, билет с указанием даты, билет с указанием даты и времени сеанса и т.д. в списке справа появится форма выбора даты и времени события, список категорий граждан, форма выбора количества входных билетов и т.д. Необходимо выбрать нужное количество билетов с помощью нажатия кнопок «+» и «-» либо выделив места на схеме.

После этого внизу экрана появится кнопка «Оформить заказ». Обратите внимание, что на этой странице также отображается общий лимит билетов на это событие, а также лимит билетов на заказ (т.е. для продажи в «одни руки»):

| Концерт Филиппа I<br>9 июня 2019 г., 12: | Главное здание<br>Концертный зал |                |
|------------------------------------------|----------------------------------|----------------|
| Общий лимит билетов: <b>198</b>          | 2                                |                |
| Оощии лимит ойлетов на з                 | аказ с учетом лимита корзины: 2  |                |
| ТИП БИЛЕТА                               | СТОИМОСТЬ                        | КОЛИЧЕСТВО     |
| Входной билет                            | 500 P                            | 2 +            |
| Выбрано 2 билета<br>на сумму 1000 Р      |                                  | Оформить заказ |
|                                          |                                  |                |
|                                          |                                  |                |
| <b>™</b> 13:52 <b>2</b>                  |                                  |                |

Чтобы перейти к оформлению заказа, необходимо либо нажать «Оформить заказ», либо нажать на значок («Корзина») наверху слева.

Обратите внимание, что рядом со значком корзины отображается время жизни корзины и количество билетов, находящихся в ней в данный момент.

После этого Вы попадете в корзину, где необходимо проверить количество билетов, при необходимости ввести данные о покупателе (в исключительных случаях), и нажать «Забронировать».

После нажатия кнопки «Забронировать» открывается страница оплаты.

### 5.2 Продажа билетов за наличные

При оплате заказа наличными средствами необходимо принять деньги у покупателя, затем нажать кнопку «Наличные»

| Про  | а билетов   | Организации   | Возврат | Правка заказа                       |
|------|-------------|---------------|---------|-------------------------------------|
| Оп   | Заказа      |               |         | Заказ оформлен на имя: (не указано) |
| Сумм | оплате: 100 | 0 руб.        |         | Телефон: (не указано)               |
| Нали | чные Банк   | овской картой |         | Изменить                            |

Затем необходимо внести полученную сумму денег в открывшееся поле:

| Оплата заказа<br>Сумма к оплате: 1000 руб.                                     |
|--------------------------------------------------------------------------------|
| Оплата наличными                                                               |
| Сколько получено от клиента?<br>5000<br>Сдача: 4000 руб.<br>Подтвердить оплату |

А затем внести наличные деньги в открывшийся денежный ящик, взять из него необходимую сумму для сдачи, нажать «Подтвердить оплату» и закрыть ящик.

После успешной оплаты заказа распечатаются чек и билеты.

\* если чек не распечатался автоматически,

выполните действия из пункта 5.4 "Если чек после оплаты не распечатался"

## 5.3 Продажа билетов по карте

При оплате заказа картой на странице оплаты заказа необходимо выбрать «Банковской картой»:

| Оплата зак<br>Сумма к оплат | аза<br>re: <b>1000 руб.</b> |  |
|-----------------------------|-----------------------------|--|
| Наличные                    | Банковской картой           |  |
| Отмена<br>Отменить бр       | онь                         |  |

Нажатие этой кнопки активирует терминал оплаты.

В течение установленного времени (~1 минута) необходимо произвести оплату картой, после чего распечатаются чеки и билеты.

\* если чек не распечатался автоматически,

выполните действия из пункта 5. 4 "Если чек после оплаты не распечатался"

### 5.4 Если чек после оплаты не распечатался

Если после оплаты чек не распечатался, то необходимо обновить страницу и нажать на кнопку "Распечатать чек".

Чек будет напечатан и автоматически привязан к заказу.

| Заказ №3431295                 | Оплачено Картой в кассе |                              |                                            |                          |
|--------------------------------|-------------------------|------------------------------|--------------------------------------------|--------------------------|
| Продажа билетов                | Организации Возврат П   | равка заказа                 |                                            |                          |
| Печать бланков                 |                         |                              | Заказ оформлен на<br>Телефон: (не указано) | і ИМЯ: (не указано)<br>) |
| Распечатать билеты             |                         |                              | Изменить                                   |                          |
| Внимание: отсутствуе           | т чек!                  |                              | Изменить срок бр                           | оонирования              |
| Распечатать чек                |                         |                              |                                            |                          |
| Дата, зал                      | Наименование            | Кол-во персон / место в зале |                                            | Сумма                    |
| Событие: Тестовое событи       | ie №2                   |                              |                                            |                          |
| В любой день<br>Большой зал №1 | Тестовое событие №2     | 1                            |                                            | 150 ₽<br>Дети            |

### 6. Возврат билета

Для осуществления возврата билета необходимо перейти в раздел «Оформить возврат»

| Последний заказ           | Оформить возврат | Заказы | Отчеты | Параметры | Ħ |
|---------------------------|------------------|--------|--------|-----------|---|
| Возврат билетов           | Λ                |        |        |           |   |
| Введите номера билетов, ј | разделяя пробел  | юм:    |        |           |   |
| Например: 321546566 32    | 1584544          |        |        |           |   |
| Искать                    | -                |        |        |           |   |
|                           |                  |        |        |           |   |

Затем ввести номер билета в поле вручную или с помощью сканера и нажать кнопку «Искать».

Обратите внимание, если необходимо вернуть несколько билетов, их номера можно вводить подряд через пробел.

В этом случае следует обращать особенное внимание на способ оплаты билетов, так как возврат денег должен производиться тем же способом, что и при оплате в случае оплаты картой возврат осуществляется только на ту карту, с которой была произведена оплата.

Если номер введен правильно и билет можно вернуть, система отобразит билет и информацию о нем на экране ниже.

Для подтверждения возврата нажмите «Оформить возврат»

| Возврат би                                | илетов                     |         |        |       |               |               |       |              |               |
|-------------------------------------------|----------------------------|---------|--------|-------|---------------|---------------|-------|--------------|---------------|
| Введите номер                             | а билетов, разделяя их про | обелом: |        |       |               |               |       |              |               |
| Например: 32                              | 21546566 321584544         |         |        |       |               |               |       |              |               |
| Искать                                    |                            |         |        |       |               |               |       |              |               |
| Билеты доба                               | авлены: 5164833            |         |        |       |               |               |       |              |               |
|                                           |                            |         | Кол-во |       |               | Способ        |       | Nº           | Nº            |
| Дата, зал                                 | Название                   | Сумма 🔅 | персон | 4     | Статус        | оплаты        | +     | билета       | заказа        |
| 09.06.2019                                | Концерт Филиппа            | 500 P   | 1      |       | Оплачено      | Наличные      |       | 5164833      | 36312 🗙       |
| 12:00<br>Концертный зал<br>Главное здание | Киркорова                  |         |        |       |               |               |       |              |               |
| Итого:                                    | 1 билет                    |         |        | Помн  | ите, что воза | врат должен   | осуц  | цествляться  | строго тем же |
| Сумма нал                                 | чными: 500 руб.            |         |        | спосо | обом, как и б | ыла произве   | дена  | оплата.      |               |
| Odonuum                                   |                            |         |        | За би | леты, оплаче  | нные наличн   | ным   | и, возврат с | существляется |
| Сформить                                  | Cancinite                  |         |        | толья | о наличным    | и.            |       |              |               |
|                                           |                            |         |        | За би | леты, оплаче  | нные картой   | , BO  | зврат осуще  | ествляется    |
|                                           |                            |         |        | строг | о на ту же ка | рту, с которо | ой бы | ыла произв   | едена оплата. |
|                                           |                            |         |        |       |               |               |       |              |               |

При возврате за наличные отдайте необходимую сумму клиенту.

При возврате по карте необходимо подтверждение старшего кассира. После подтверждения старшим кассиром возврата в банковском терминале необходимо ввести (приложить) карту клиента к терминалу.

### 7. Корректировка печати

# 7.1 Общая информация

В связи с тем, что оборудование для печати иногда может давать сбои, в результате чего билеты могут распечатываться неправильно, в билетной системе предусмотрена процедура корректировки печати и браковки бланков. Зайти в корректировку печати можно тремя способами:

1) Нажав на номер текущего бланка в принтере внизу страницы:

🔳 АА 3 (осталось: 498)

В этом случае вы попадаете в корректировку печати текущей бобины. Нажав на номер распечатанного бланка в заказе:

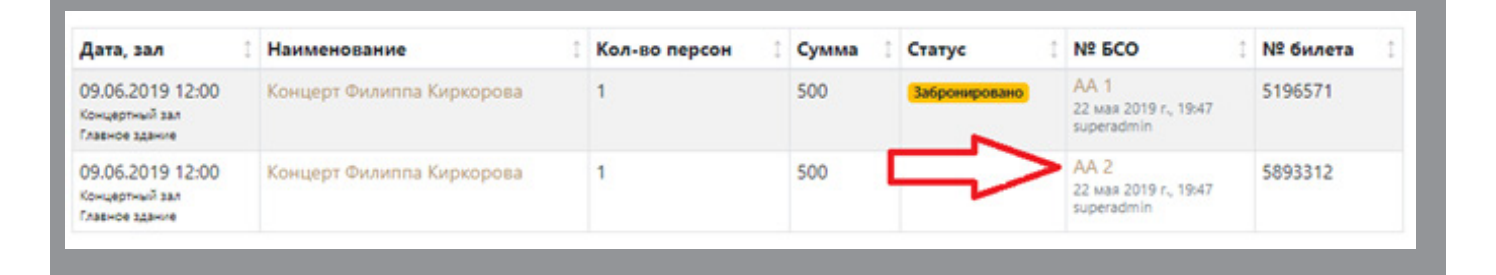

В этом случае вы попадаете в корректировку печати бобины, которой принадлежит бланк, независимо от того, является она текущей или нет.

2) Через раздел «Прочее» -> «Корректировка печати, брак»:

| 1:56:46                                                        | Последний заказ | Оформить возерат | Заказы | Отчеты | Прочее   | × |
|----------------------------------------------------------------|-----------------|------------------|--------|--------|----------|---|
| Параметры и прочие функции                                     |                 |                  |        | /      | $\wedge$ |   |
| • Управление бланками в принтере                               | 1               |                  |        |        |          |   |
| <ul> <li>Корректировка печати, брак</li> </ul>                 |                 |                  |        |        |          |   |
| <ul> <li>Функции ККТ</li> </ul>                                |                 |                  |        |        |          |   |
| <ul> <li>Банковский терминал</li> </ul>                        |                 |                  |        |        |          |   |
| <ul> <li>Закрывающие чеки</li> </ul>                           |                 |                  |        |        |          |   |
| <ul> <li>Печать БСО для билетов, проданных на сайте</li> </ul> |                 |                  |        |        |          |   |
| <ul> <li>Завершение работы</li> </ul>                          |                 |                  |        |        |          |   |

Для понимания механики работы данной процедуры необходимо ознакомиться с информацией, размещенной в данном разделе.

- Статусы бланков
- Действия с бланками
- Примеры типичных проблем

Не отметился распечатанным один или несколько билетов в системе, хотя физически билеты распечатались;

Один или несколько билетов распечатались не полностью, вообще не распечатались и т.д., т.е. необходимо перепечатать;

Один или несколько билетов распечатались дважды.

Для просмотра и редактирования доступны только бланки текущей смены. После завершения смены действия с бланками могут совершаться только старшими кассирами.

## 7.2 Статусы бланков

Любой бланк может быть в одном из трех состояний: свободный распечатанный забракованный

Отдельно выделяется бланк, находящийся в принтере. Бланки в списке отображаются под своими цветами:

Белый (т.е. без фона)- свободный бланк - не использован, на нем ничего не напечатано, он не забракован; Надписью «В принтере» выделен бланк, который на данный момент находится в принтере (Также отмечен надписью «В принтере»); Зелёный- распечатанный бланк-на котором распечатан билет; Розовый – забракованный бланк.

Обратите внимание, что при переходе в корректировку печати из заказа красной полоской слева будет отмечен тот бланк, на который вы нажали.

Кроме того, наверху страницы отображается поле для поиска по любой информации: номеру бланка, номеру билета, названию события

| Поиск по                     | бланкам                                                                                 |                               |                          |                          |                    |           |
|------------------------------|-----------------------------------------------------------------------------------------|-------------------------------|--------------------------|--------------------------|--------------------|-----------|
| № бланка (                   | Мероприятие                                                                             | 1 № билета 1                  | Дата печати              | Дата брака               | Действие           | Статус    |
| AA 4                         | Концерт Филиппа<br>Киркорова<br>Главное здание<br>Концертный зал<br>2019-06-09 12:00:00 | 5685485<br>Заказ 32853        | 28 мая 2019 г.,<br>16:10 |                          | Отменить<br>печать | Распечата |
| AA 5                         | Концерт Филиппа<br>Киркорова<br>Главное здание<br>Концертный зал<br>2019-06-09 12:00:00 | <b>5424796</b><br>Заказ 32853 | 28 мая 2019 г.,<br>16:10 |                          | Отменить<br>печать | Распечата |
| AA 6                         |                                                                                         | назначить<br>билет            |                          | 28 мая 2019 г.,<br>16:11 | Отменить брак      | Забракова |
| <b>АА 7</b><br>В<br>принтере |                                                                                         | назначить<br>билет            |                          |                          | Забраковать        | Свободен  |
| AA 8                         |                                                                                         | назначить<br>билет            |                          |                          | Забраковать        | Свободен  |

# 7.3 Действия с бланками

Корректировка нужна для отметки забракованных бланков, а также для того, чтобы обеспечить соответствие пары № бланка + № билета в системе этой же паре на распечатанных билетах.

Каждый кассир может отредактировать состояние любого бланка из бобины, выданной ему, вносить правки в бобины других кассиров нельзя.

При работе с бланками доступны следующие действия:

- Забраковать бланк пометить свободный бланк как забракованный;
- Отменить брак пометить забракованный бланк как свободный;
- Назначить билет отметить, что на свободном бланке распечатан определенный билет;
- Отменить печать открепить билет от бланка (сделать бланк свободным).

| Тоиск по                     | бланкам                                                                                 |                        |                          |                          |                    |            |
|------------------------------|-----------------------------------------------------------------------------------------|------------------------|--------------------------|--------------------------|--------------------|------------|
| 2 бланка 📋                   | Мероприятие                                                                             | № билета               | Дата печати              | Дата брака               | Действие           | Статус     |
| AA 4                         | Концерт Филиппа<br>Киркорова<br>Главное здание<br>Концертный зал<br>2019-06-09 12:00:00 | 5685485<br>Заказ 32853 | 28 мая 2019 г.,<br>16:10 |                          | Отменить<br>печать | Распечатан |
| AA 5                         | Концерт Филиппа<br>Киркорова<br>Главное здание<br>Концертный зал<br>2019-06-09 12:00:00 | 5424796<br>Заказ 32853 | 28 мая 2019 г.,<br>16:10 |                          | Отменить<br>печать | Распечата  |
| AA 6                         |                                                                                         | назначить<br>билет     |                          | 28 мая 2019 г.,<br>16:11 | Отменить брак      | Забракова  |
| <b>АА 7</b><br>В<br>принтере |                                                                                         | назначить<br>билет     |                          |                          | Забраковать        | Свободен   |
| AA 8                         |                                                                                         | назначить<br>билет     |                          |                          | Забраковать        | Свободен   |

## 7.4 Примеры решений типичных проблем

 Не отметился распечатанным один или несколько билетов в заказе, хотя физически билеты распечатались.

Прежде всего перезагрузите страницу заказа и посмотрите, отметился ли билет распечатанным. В общем случае процесс печати отображается в реальном времени, однако иногда случается, что система перестает отображать актуальную информацию.

- Если билет все-таки не отмечен распечатанным, то:
- 1. Открываем бобину (либо через дополнительно, либо если в заказе есть другие бланки кликаем на любой бланк из той же бобины);
- 2. Находим нужный бланк (он будет белым, так как числится свободным);
- 3. Нажимаем «Назначить билет»;
- В окне ввода, вводим системный номер билета (длинное число по типу 47007575786) и нажимаем ОК. Если есть сканер, можно отсканировать штрихкод;
- 5. Если всё сделано правильно видим, что бланк стал зеленым и в нем указана правильная информация о билете;
- Если необходимо, повторяем операцию со следующим бланком, начиная с пункта 3.
- Бланк распечатался не полностью или вообще не распечатался, распечаталось не то, что нужно:
- 1. Открываем бобину, кликнув в заказе по плохо распечатанному бланку;
- 2. Ищем этот бланк (он будет зеленого цвета, так как числится распечатанным);
- 3. Нажимаем на этом бланке «Отменить печать», и подтверждаем «ОК»;
- 4. Если всё сделано правильно, бланк станет красным и появится надпись «В принтере»;
- 5. На том же бланке появилась кнопка «Забраковать». Нажимаем ее;
- 6. Бланк становится коричневым значит, бланк забракован;
- 7. Если необходимо, повторяем операцию для других аналогичных бланков;
- 8. Возвращаемся в заказ (например, через «Последний заказ») и видим, что часть билетов числится нераспечатанными;
- 9. Нажимаем «Печать», чтобы напечатать оставшиеся билеты.

#### • Билет напечатался дважды

- Сперва нужно выбрать, какой бланк напечатан правильно, а какой отправляем в брак;
- 2. Открываем бобину (кликнув по номеру бланка в заказе или через «Параметры»);
- Скорее всего, при такой ситуации некоторые билеты привязались не к тем бланкам. У каждого бланка, у которого привязанный к нему билет не соответствует тому, что на самом деле на нем напечатано, нажимаем «Отменить печать» - эти билеты станут белыми;
- 4. После этого отправляем бланк, на котором распечатался повторный билет, в брак нажатием кнопки «Забраковать»;
- Теперь надо привязать правильные билеты к правильным бланкам. Для этого на каждом из «хороших» бланков нажимаем «Прикрепить билет», затем вводим номер билета (либо сканируем штрих-код);
- 6. Проверяем визуально, что в итоге всё правильно.

### 8. Функции ККТ

Данный раздел отвечает за работу с контрольно-кассовым аппаратом. Чтобы войти в этот раздел, необходимо нажать «Параметры», затем «Функции ККТ»:

| :37:08                                                                                                    | Последний заказ | Оформить возврат | Заказы | Отчеты | Прочее   |
|----------------------------------------------------------------------------------------------------|-----------------|------------------|--------|--------|----------|
| Параметры и прочие функции                                                                                                    |                 |                  |        |        | $\wedge$ |
| <ul> <li>Управление бланками в принтере</li> <li>Корректировка печати, брак</li> <li>Функции ККТ</li> <li>Банковский терминал</li> <li>Закрывающие чеки</li> </ul> | 3               |                  |        | Z      | $\Box$   |
| <ul><li>Печать БСО для билетов, проданных на сайте</li><li>Завершение работы</li></ul>                                                                             |                 |                  |        |        |          |

В разделе доступны следующие функции:

1. Распечатать Х-отчет:

Данная функция выводит на печать в кассовом аппарате Х-отчет за текущую смену.

| Х-отчет             |  |
|---------------------|--|
| Распечатать Х-отчет |  |

2. Повтор последнего чека:

Данная функция выводит на печать в кассовом аппарате последний распечатывавшийся документ (чек, отчет и т.д.).

| Повтор печати последнего чека |
|-------------------------------|
| Повторить последний чек       |

3. Внесение наличных:

Данная функция позволяет при необходимости (до)внести в кассу деньги. Необходимо указать вносимую сумму и нажать «Внести», после чего откроется денежный ящик.

| Укажите сумму внесения в рублях: |
|----------------------------------|
| 0                                |

### 9. Функции банковского терминала

Данный раздел отвечает за работу банковским терминалом оплаты. Чтобы войти в этот раздел, необходимо нажать «Параметры», затем «Банковский терминал»:

| 37:08                                                          | Последний заказ | Оформить возврат | Заказы | Отчеты   | Проче     |
|----------------------------------------------------------------|-----------------|------------------|--------|----------|-----------|
| Параметры и прочие функции                                     |                 |                  |        |          | $ \land $ |
| • Управление бланками в принтере                               |                 |                  |        | <u> </u> |           |
| <ul> <li>Корректировка печати, брак</li> </ul>                 |                 |                  |        |          |           |
| • Функции ККТ                                                  |                 |                  |        |          |           |
| • Банковский терминал                                          |                 |                  |        |          |           |
| • Закрывающие чеки                                             |                 |                  |        |          |           |
| <ul> <li>Печать БСО для билетов, проданных на сайте</li> </ul> |                 |                  |        |          |           |
| • Завершение работы                                            |                 |                  |        |          |           |

В разделе доступны следующие функции:

#### 1. Полный журнал

Данное действие распечатывает полный журнал операций банковского терминала за текущую смену.

| Полный журнал |  |
|---------------|--|
| Распечатать   |  |

### 2. Краткий журнал

Данное действие распечатывает краткий журнал операций за текущую смену.

| Краткий журнал |
|----------------|
| Распечатать    |

3. Запрос рабочего ключа

Осуществляет запрос рабочего ключа в банке.

| Запрос рабочего ключа |  |
|-----------------------|--|
| Запросить             |  |

4. Печать последнего чека

Данное действие распечатывает последний оформленный чек.

| Печать последнего чека |  |
|------------------------|--|
| Распечатать            |  |

### 10. Проблемы при оплате банковской картой

При оплате заказа картой может произойти ситуация, когда деньги с карты списались, а заказ остается в статусе «Бронь» (т.е. не оплатился), или деньги списались два раза.

В таких ситуациях порядок действий следующий:

- 1. Нажимаем на клавиатуре F5 для того, чтобы перезагрузить страницу и удостовериться, что оплата действительно не прошла;
- 2. Переходим в раздел «Параметры», затем «Банковский терминал»:

| Последний заказ Оформить возврат Заказь                                                                                                    | ы Отчеты Параметры |
|----------------------------------------------------------------------------------------------------|--------------------|
| Параметры                                                                                                    | $\Delta$           |
| <ul> <li>Управление бланками в принтере</li> <li>Корректировка печати, брак</li> <li>Функции ККТ</li> <li>Банковский терминал</li> <li>Завершение работы</li> </ul> |                    |

3. Печатаем «Полный журнал», чтобы увидеть все транзакции:

| Полный журнал |
|---------------|
| Распечатать   |

4. Определяем, необходима ли отмена последней транзакции.

Например, если вы видите в Полном журнале, что две последних операции идентичны или что общая сумма денег в банковском терминале больше, чем в билетной системе (см. п. 12);

5. Если видим, что последняя транзакция неверная или ошибочная, в разделе «Параметры» -> «Банковский терминал» нажимаем

«Техническая отмена последней транзакции»:

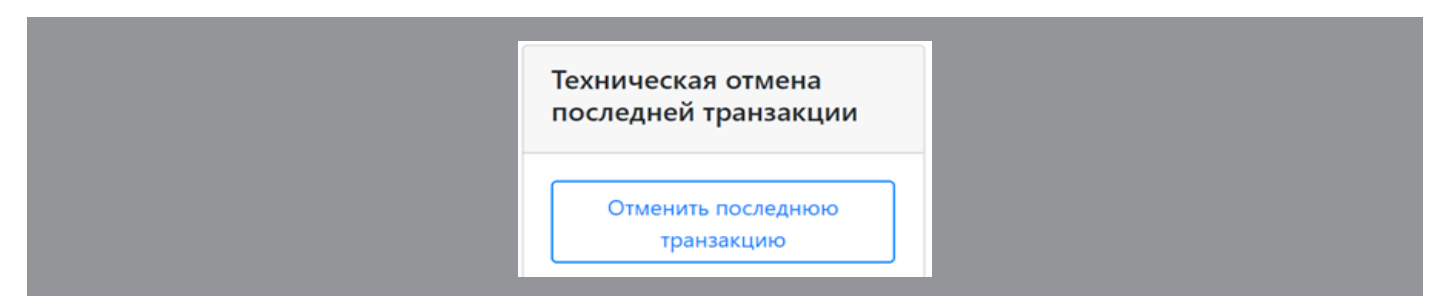

При необходимости проводим оплату заново.

### 11. Просмотр текущих показателей работы кассы

Для просмотра текущих показателей смены кассира в Билетной системе предусмотрены отчеты:

| :15:55                                   | Последний заказ | Оформить возврат | Заказы | Отчеты | Прочее |
|------------------------------------------|-----------------|------------------|--------|--------|--------|
| Отчеты                                   |                 |                  | 2      |        | 7      |
| Текущий баланс денег в кассе<br>Отчет №1 |                 |                  |        |        |        |

«Текущий баланс денег в кассе» отображает общее количество денег,

находящихся в кассе на данный момент времени, и баланс операций, проведенных через банковский терминал, на текущий момент времени.

«Отчет № 1» показывает подробную информацию о работе текущей смены: количество бланков на начало и конец смены и их расход, расшифровку продаж по событиям и т.д. Данный отчет также формируется на текущий момент времени.

## 12. Печать билетов

# 12.1 Печать билетов, проданных с сайта

Чтобы распечатать билеты, проданные на сайте, необходимо зайти в раздел «Прочее» -> «Печать билетов, проданных с сайта»

| 3:32                                         | Последний заказ | Оформить возврат | Заказы | Отчеты | Прочее |
|----------------------------------------------|-----------------|------------------|--------|--------|--------|
| араметры и прочие функции                    |                 |                  |        | 4      |        |
| • Управление бланками в принтере             |                 |                  |        |        |        |
| • Корректировка печати, брак                 |                 |                  |        |        |        |
| • Функции ККТ                                |                 |                  |        |        |        |
| • Банковский терминал                        |                 |                  |        |        |        |
| • Закрывающие чеки                           |                 |                  |        |        |        |
| • Печать БСО для билетов, проданных на сайте |                 |                  |        |        |        |
| • Завершение работы                          |                 |                  |        |        |        |

Найти нужные билеты можно по дате посещения, дате продажи, дате прохода, номеру заказа и номеру билета.

| Дата посещения, от    |                          | Дата посещения, до      |                  | Д        | оступно бланков: 499                  |
|-----------------------|--------------------------|-------------------------|------------------|----------|---------------------------------------|
|                       | 🗄 🗙                      |                         |                  | 🗄 🗙      | 🖶 Печать                              |
| Дата продажи, от      |                          | Дата продажи, до        |                  |          | билетов                               |
|                       | 🛱 🗙                      |                         |                  | E ×      | илеты будут                           |
| Дата прохода, от      |                          | Дата прохода, до        |                  | Ψ        | а бланках,                            |
|                       | 🛱 🗙                      |                         |                  |          | агруженных в принте<br>данный момент. |
| № заказа              |                          | № билета                |                  |          |                                       |
|                       | ×                        |                         |                  | ×        |                                       |
|                       |                          |                         |                  | ¢        | Q &                                   |
| № заказа 🔶 № билета 🔶 | Наименование 🔶 Дата прод | ажи 🔶 Сеансы и срок дей | йствия ♦ № БСО ♦ | Статус 🔶 | Дата прохода 🌲                        |

**Важно!** Если собираетесь печатать много билетов, убедитесь, что в принтере достаточно бланков для печати. Лучше всего печатать небольшими партиями, проверяя между печатью количество бланков.

### 12.2 Что делать, если не напечатался билет?

### Не печатает принтер:

1. Проверьте наличие бланков в принтере;

2. Проверьте соединение с интернетом. Проще всего это сделать, попытавшись зайти на какой-либо сайт. Также можно зайти в PrintApp (зеленый или желтый кружочек в области уведомлений внизу справа со схематичным изображением принтера внутри), где отображается в реальном времени статус соединения с сервером («Сеть: ОК» или «Нет связи с сервером!»);

3. Перезагрузите принтер. Сделать это можно с помощью кнопки «О-I» на самом принтере. После выключения подождите 15-20 секунд, затем включите принтер и попробуйте распечатать билеты;

4. Перезапустите PrintApp. Для этого нажимаем на значке программы в правом нижнем углу экрана правой кнопкой мыши и в появившемся меню

выбираем «Перезапустить PrintApp»:

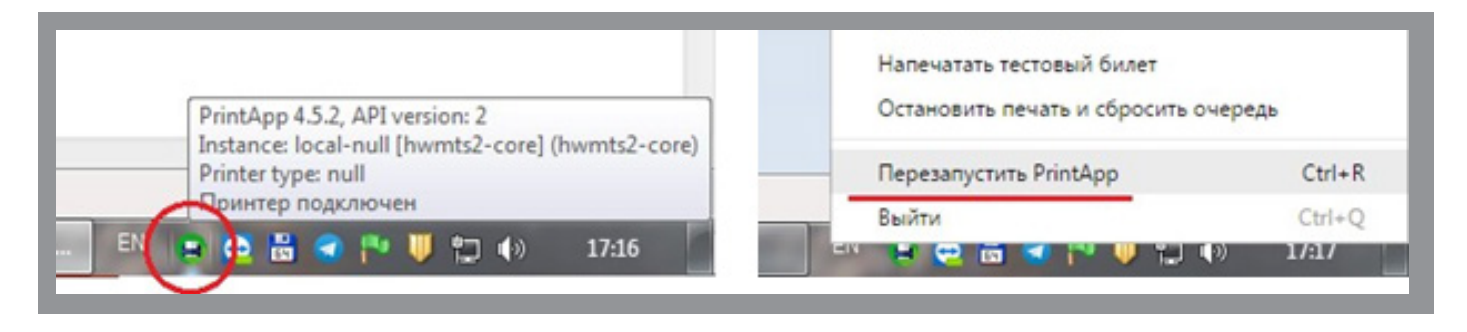

5. Если проблема не решилась, перезагрузите компьютер.

### Принтер печатает криво/не полностью, останавливается посередине бланка и т.д.:

 Проверьте, чтобы бланки в принтере были расположены ровно и без перекосов;
 Проверьте датчик положения бланков и при необходимости аккуратно очистите его сжатым воздухом или сухой ватной палочкой;

### Что делать, если не напечатался билет?

3. При наличии регулировки силы прижатия печатающей головы проверьте настройку и при необходимости отрегулируйте ее.

### Принтер печатает, но билеты не отмечаются распечатанными:

1. Перезагрузите принтер кнопкой «О-І»;

2. Перезагрузите страницу заказа в билетной системе (для этого на клавиатуре одновременно нажмите кнопки Ctrl и R).

# 12.3 Продолжение печати

Если по какой-то причине заказ распечатался не полностью, можно нажать еще раз «Распечатать билеты». Нераспечатанные билеты распечатаются по порядку.

| 6:23                                |                        |                                | Последний заказ                         | Оформить во              | зврат Заказы                                       | Отчеты   | Прочее     |     |
|-------------------------------------|------------------------|--------------------------------|-----------------------------------------|--------------------------|----------------------------------------------------|----------|------------|-----|
| аказ №3328<br>плетов: 6 на сумму: 0 | 8490 Оплачено<br>₽     | Наличные                       |                                         |                          |                                                    | Показать | » подробно | сти |
| Продажа биле                        | тов Организации        | Возврат Правка зака            | 38                                      |                          |                                                    |          |            |     |
| Напечатано би.                      | летов: 3 из 6, осталос | <b>5:</b> 3                    | Заказ оформлен н<br>Телефон: (не указан | на имя: (не указан<br>о) | D)                                                 |          |            |     |
| Распечатать б                       | билеты                 |                                | Изменить                                |                          |                                                    |          |            |     |
|                                     |                        |                                | Изменить срок                           | ронирования              |                                                    |          |            |     |
| цата, за <b>л</b>                   | Наименование           | 🔶 Кол-во персон / место в зале | 🔶 Сумма                                 | Статус 🛛 🖨               | № БСО                                              | \$       | № билета   |     |
| 5 октября 2020 г.<br><sup>арк</sup> | Вход в парк            | 1                              | О₽<br>Взрослые                          | Оплачено                 | АА 014003<br>15 октября 2020 г., 13:<br>superadmin | 40       | 522220720  |     |
| 5 октября 2020 г.<br><sub>арк</sub> | Вход в парк            | 1                              | 0₽<br>Взрослые                          | Оплачено                 | Не распечатан                                      |          | 563476725  |     |
| 5 октября 2020 г.<br><sub>арк</sub> | Вход в парк            | 1                              | 0₽<br>Ветераны                          | Оплачено                 | АА 014004<br>15 октября 2020 г., 13:<br>superadmin | 46       | 560901730  |     |
| 5 октября 2020 г.<br><sub>арк</sub> | Вход в парк            | 1                              | 0 ₽<br>Ветераны                         | Оплачено                 | Не распечатан                                      |          | 535286735  |     |
|                                     | Вусл в пари            | 1                              | 0₽                                      | Оплачено                 | Не распечатан                                      |          | 586444740  |     |
| 5 октября 2020 г.<br><sub>арк</sub> | вход в парк            |                                | Дети                                    |                          |                                                    |          |            |     |